| BAN                                     | к <b>у</b> б                                             | ් Home                     |
|-----------------------------------------|----------------------------------------------------------|----------------------------|
|                                         |                                                          | ⊿ <sup>18</sup> Messages   |
|                                         | E                                                        | Money Movement             |
|                                         | E                                                        | Commercial                 |
|                                         |                                                          | E Remote Deposit (DLM)     |
| 1. To access Stop Payment module, clic  | ck 'Self                                                 | Branches                   |
| click 'Stop Payment'                    | ing – then                                               | Reports                    |
| click stop rayment                      |                                                          | Self Service               |
|                                         |                                                          | Stop Payment               |
|                                         |                                                          | Statements                 |
|                                         |                                                          | Statement Delivery         |
|                                         |                                                          | Reorder Checks             |
| Stop Pay<br>Complete the field          | ment<br>Is below to make a stop payment request based on | known payment information. |
|                                         | Request type                                             |                            |
|                                         | Single Check   Multiple Checks                           |                            |
| 3. Select the account from the dropdown | 1                                                        |                            |
|                                         | Select an account                                        |                            |
|                                         | Check number                                             |                            |
|                                         | Check amount (optional)                                  | Check date (optional)      |
| 4 Enter information object the item     | \$                                                       | 0.00                       |
| 4. Enter information about the item     | Payee name (optional)                                    |                            |
| 4. Enter information about the item     |                                                          |                            |

For Multi-Item Entry:

2. Select 'Multiple Checks' to enter info for multiple items

|    | Stop Payment                        |                                                                                              |                          |                        |  |  |  |
|----|-------------------------------------|----------------------------------------------------------------------------------------------|--------------------------|------------------------|--|--|--|
|    | Complete th                         | Complete the fields below to make a stop payment request based on known payment information. |                          |                        |  |  |  |
|    |                                     |                                                                                              | Request type             |                        |  |  |  |
|    |                                     |                                                                                              | O Single Check           |                        |  |  |  |
|    |                                     | -                                                                                            | Multiple Checks          |                        |  |  |  |
| 3. | Select the account from the dropdov | wn                                                                                           | Account                  |                        |  |  |  |
|    |                                     |                                                                                              | Select an account        |                        |  |  |  |
|    |                                     | Γ                                                                                            | Starting check number    | Ending check number    |  |  |  |
| 4. | Enter information about the items   | J                                                                                            | Starting date (optional) | Ending date (optional) |  |  |  |
|    |                                     |                                                                                              | BP<br>Note (optional)    | (BP)                   |  |  |  |
|    |                                     | L                                                                                            |                          |                        |  |  |  |
| 5. | Select 'Request Stop Payment'       |                                                                                              |                          | Request stop payment   |  |  |  |